Par défaut, SNMP est configuré en v1 et v2c avec la communauté « public ».

Pour modifier les paramètres SNMP, rendez-vous sur l'interface web du switch en tapant son IP dans l'URL. Allez dans le menu « (1)Managment  $\Rightarrow$  (2)Access Control  $\Rightarrow$  (3)SNMP ».

| _             | ZyXEL                 |                        |              |
|---------------|-----------------------|------------------------|--------------|
| Ĭ             | MENU<br>Basic Setting | ( ) Access Control     |              |
| iension GS221 | Advanced Application  |                        |              |
|               | IP Application        | SNMP                   | Click Here 3 |
|               | Managament            | Logins                 | Click Here   |
|               | Management            | Service Access Control | Click Here   |
|               | Maintonanco           | Remote Management      | Click Here   |
| •             | Access Control        |                        |              |
|               | Diagnostic            |                        |              |
|               | Syslog                |                        |              |
|               | Cluster Management    |                        |              |
|               | MAC Table             |                        |              |
|               | ARP Table             |                        |              |
|               | Path MTU Table        |                        |              |
|               | Configure Clone       |                        |              |
|               | Neighbor Table        |                        |              |
|               |                       |                        |              |

Vous arrivez sur la page suivante :

| MENU<br>Basic Setting                     | General Se               | MP Detting |         | Access | Control | <u>Trap Group</u> | Use |
|-------------------------------------------|--------------------------|------------|---------|--------|---------|-------------------|-----|
| Advanced Application IP Application       | Version<br>Get Community |            | v3v2c 🗸 |        |         |                   |     |
| Management                                |                          |            | esia    |        |         |                   |     |
| Maintenance                               | Set Community            |            | esia    |        |         |                   |     |
| Access Control<br>Diagnostic              | Trap Community           |            |         | esia   |         |                   |     |
| Sysiog<br>Cluster Management<br>MAC Table | Tran Destination         |            |         |        |         |                   |     |
| ARP Table                                 | Version                  | Version IP |         | Port   |         | Usernam           | ne  |
| Path MTU Table<br>Configure Clone         | v2c 🗸                    | 0.0.0.0    | 162     |        |         |                   |     |
|                                           | 1.2 - 24                 | 0.0.0.0    | 162     |        |         |                   |     |
| Neighbor Table                            | vzc 🗸                    |            | A       | 1      |         |                   |     |
| Neighbor Table                            | v2c 🗸                    | 0.0.0.0    | 162     | Ì      |         |                   |     |

- Version : Choisissez la version de SNMP que vous souhaitez utiliser. v2c, v3 où les deux (v2c est rétro-compatible avec SNMP v1, on peut donc utiliser SNMP v1 avec la configuration de SNMP v2c).
- **Get Community** : Choisissez la communauté pour les SNMP Get-requests. (Requêtes en lecture).
- **Set Community** : Choisissez la communauté pour les SNMP Set-requests. (Requêtes en écriture. Pas nécessaire pour Esia).
- Trap Community : Choisissez la communauté pour les trap SNMP (Pas nécessaire pour Esia).

Pour configurer SNMP v1 ou v2c pour Esia, il suffit de sélectionner v2c dans le champ **Version** puis de remplir le champ **Get Community**.

Ensuite, cliquez sur « Apply ».

N'oubliez pas de cliquer sur « Save » en haut à droite de la page. Sinon votre configuration sera perdue après un reboot du switch.

| ZyXEL                                  |                       |              | 🖪 Save 🛿 Status 🖨 Logout 😰 H |
|----------------------------------------|-----------------------|--------------|------------------------------|
| Basic Setting                          | () User Information   | SNMP Setting |                              |
| Advanced Application<br>IP Application | Username esia         |              |                              |
| Management                             | Security Level priv V |              |                              |

## Si vous souhaitez configurer SNMP v3

Si vous avez sélectionné v3 dans le menu précédent, il faut configurer un utilisateur SNMP.

Depuis la page de configuration de SNMP, cliquez sur l'onglet « User ». Vous arrivez sur la page suivante :

| ZyXEL                                                                                                    |                                                                  |                                                |                   |  |  |  |
|----------------------------------------------------------------------------------------------------|------------------------------------------------------------------|------------------------------------------------|-------------------|--|--|--|
| MENU<br>Basic Setting                                                                                         | 🔵 🔘 User Inf                                                     | ormation                                       | SNMP Setting      |  |  |  |
| Advanced Application<br>IP Application<br>Management<br>Maintenance<br>Access Control<br>Diagnostic<br>Syston | Username<br>Security Level<br>Authentication<br>Privacy<br>Group | esia<br>priv V<br>MD5 V<br>DES V<br>readonly V | Password Password |  |  |  |
| Cluster Management<br>MAC Table<br>ARP Table<br>Path MTU Table<br>Configure Clone<br>Neighbor Table           | Index                                                            | Upornama                                       | Add Cancel Clear  |  |  |  |
|                                                                                                    | index                                                            | Username                                       | Delete Cancel     |  |  |  |

- User Name : Donnez un nom d'utilisateur.
- Security Level : Choisissez le mode de sécurité.
  - noauth : Pas de sécurité.
  - auth : Authentification par user et mot de passe.
  - priv : Authentification par user et mot de passe + communication chiffrée.
- Authentication : Si vous avez sélectionné auth ou priv, choisissez l'algorithme

d'authentification (MD5 ou SHA). Et remplissez le champ Password à droite.

- **Privacy** : Si vous avez sélectionné priv, choisissez la méthode d'encryptage (DES ou AES). Et remplissez le champ Password à droite.
- **Group** : Choisissez le groupe de l'utilisateur.
  - admin : Attention, ce groupe donnera, à l'utilisateur SNMP, tous les accès systèmes ainsi que la possibilité de gérer les comptes administrateurs.
  - readwrite : Donne les droits de lecture et d'écriture (Esia n'a besoin que des droits de lecture).
  - readonly : Donne uniquement les droits de lecture.

Ensuite, cliquez sur « Add ».

Voilà, SNMP est maintenant configuré pour la version v3.

N'oubliez pas de cliquer sur « Save » en haut à droite de la page. Sinon votre configuration sera perdue après un reboot du switch.

| ZyXEL                |                       |              | 🗈 Save 🛿 Status 🗗 Logout 🖬 Help |
|----------------------|-----------------------|--------------|---------------------------------|
| Basic Setting        | User Information      | SNMP Setting |                                 |
| Advanced Application | Username esia         |              |                                 |
| Management           | Security Level priv V |              |                                 |

Pour plus d'informations consultez le manuel en ligne : Voir le Manuel ZyXEL GS2210.

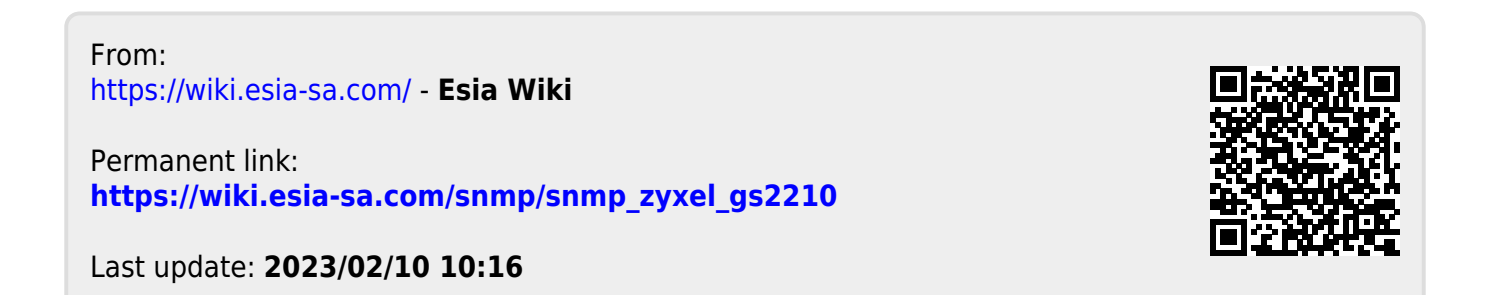